## How to Donate to the Project

## コロナで生活が厳しくなった家庭のこどもたちに、食品を届けたい (こども宅食)

寄付受付開始日: 2020/04/27

災害・復興支援 子ども

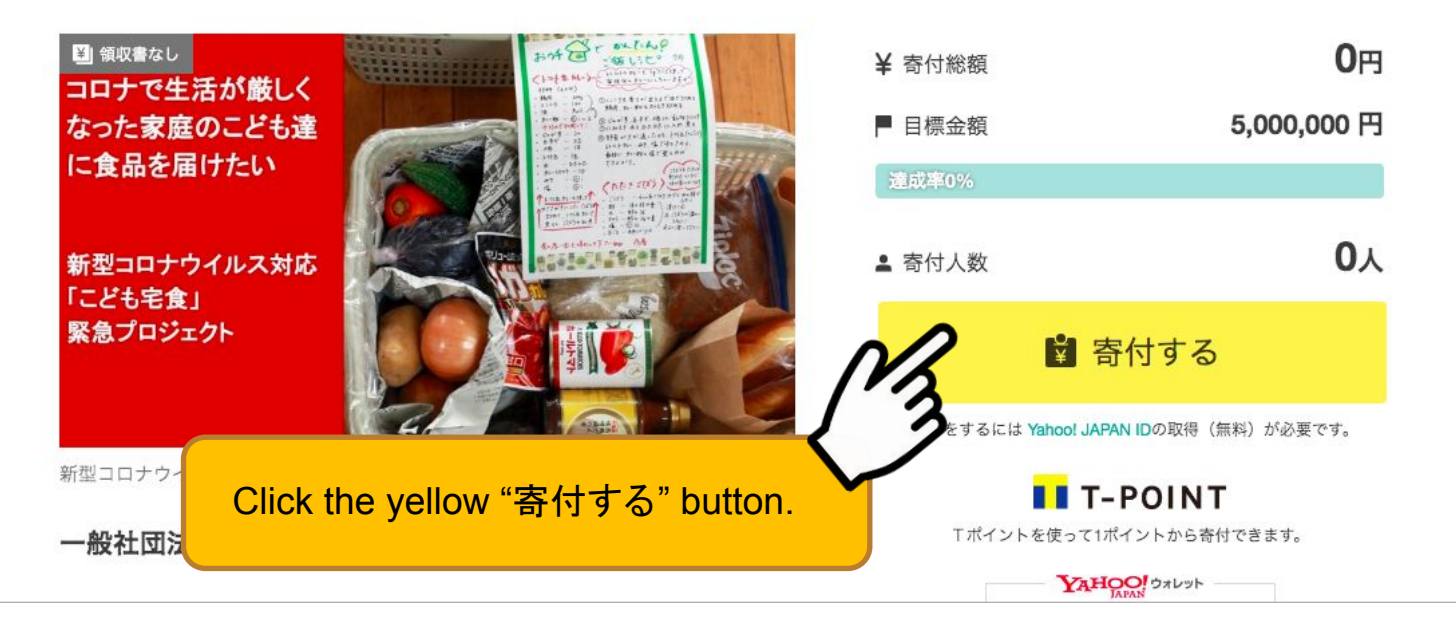

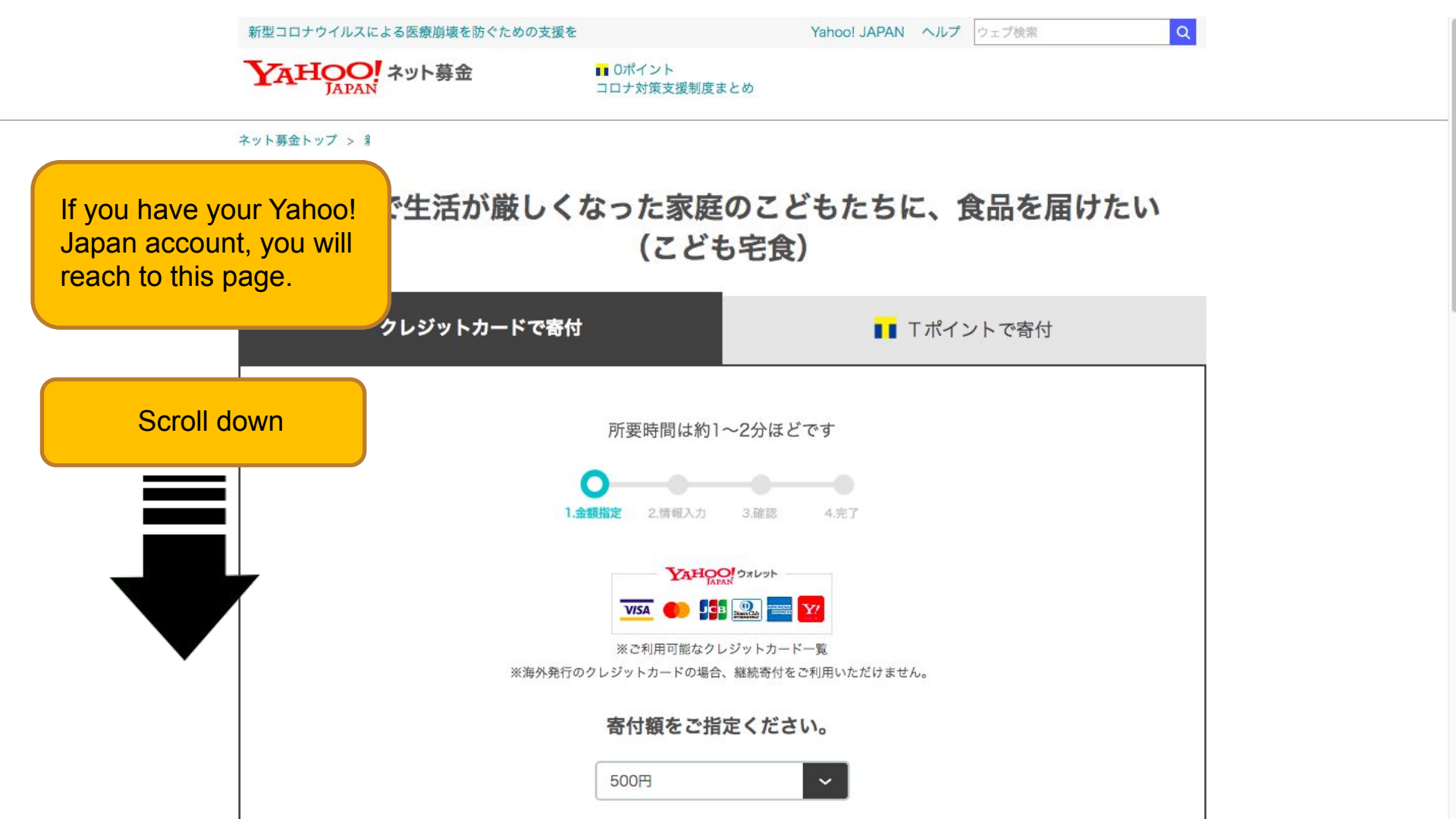

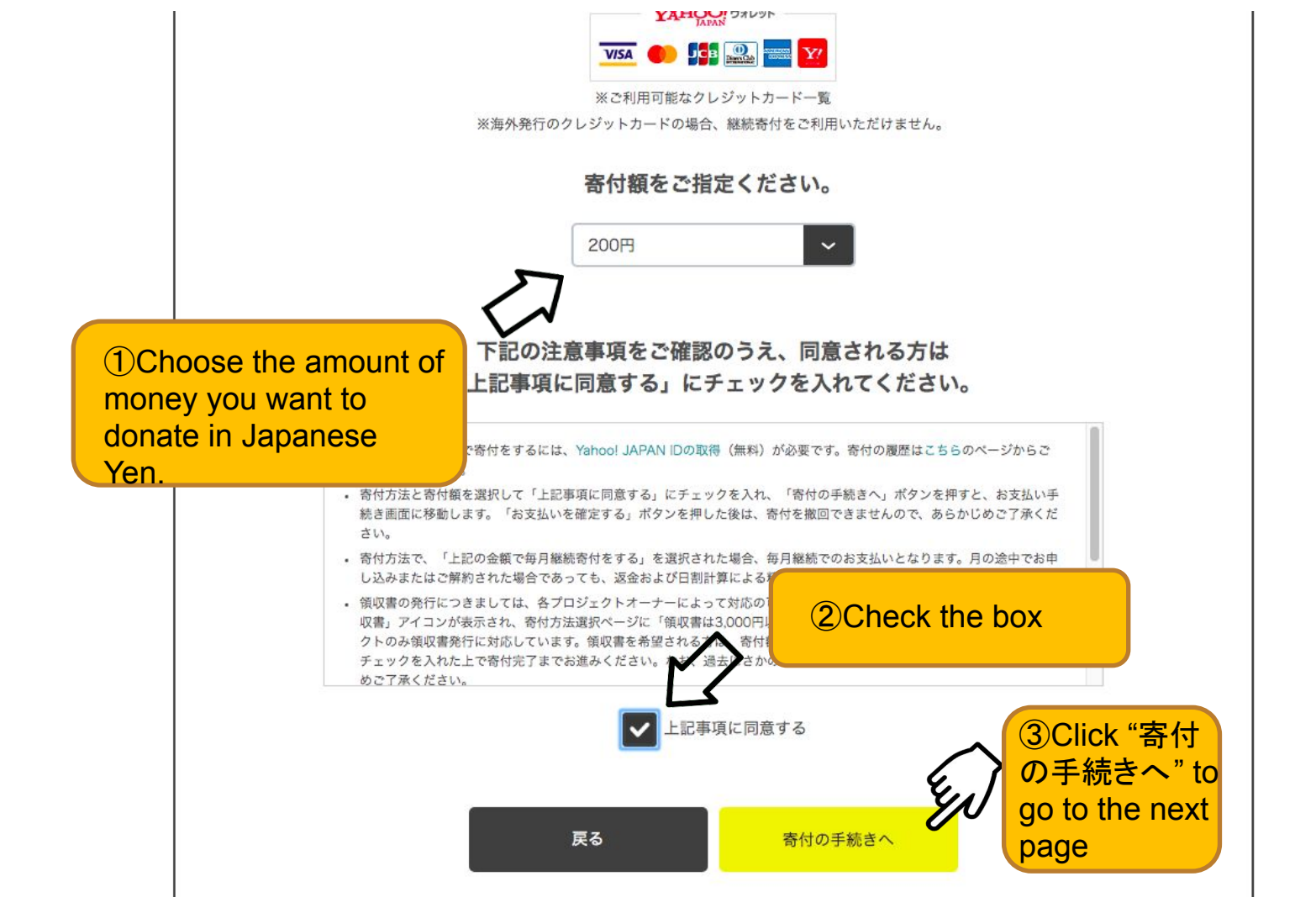

~

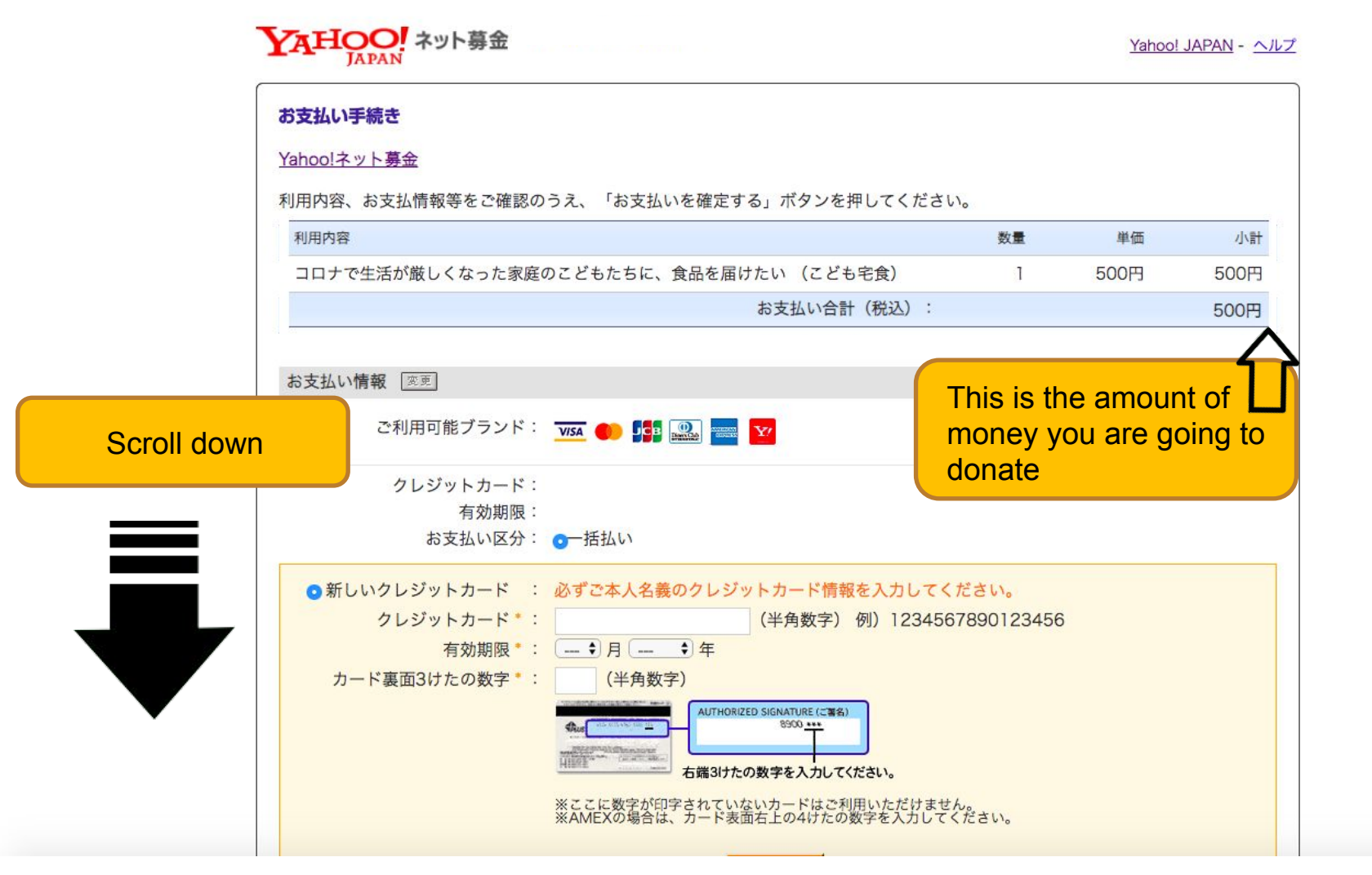

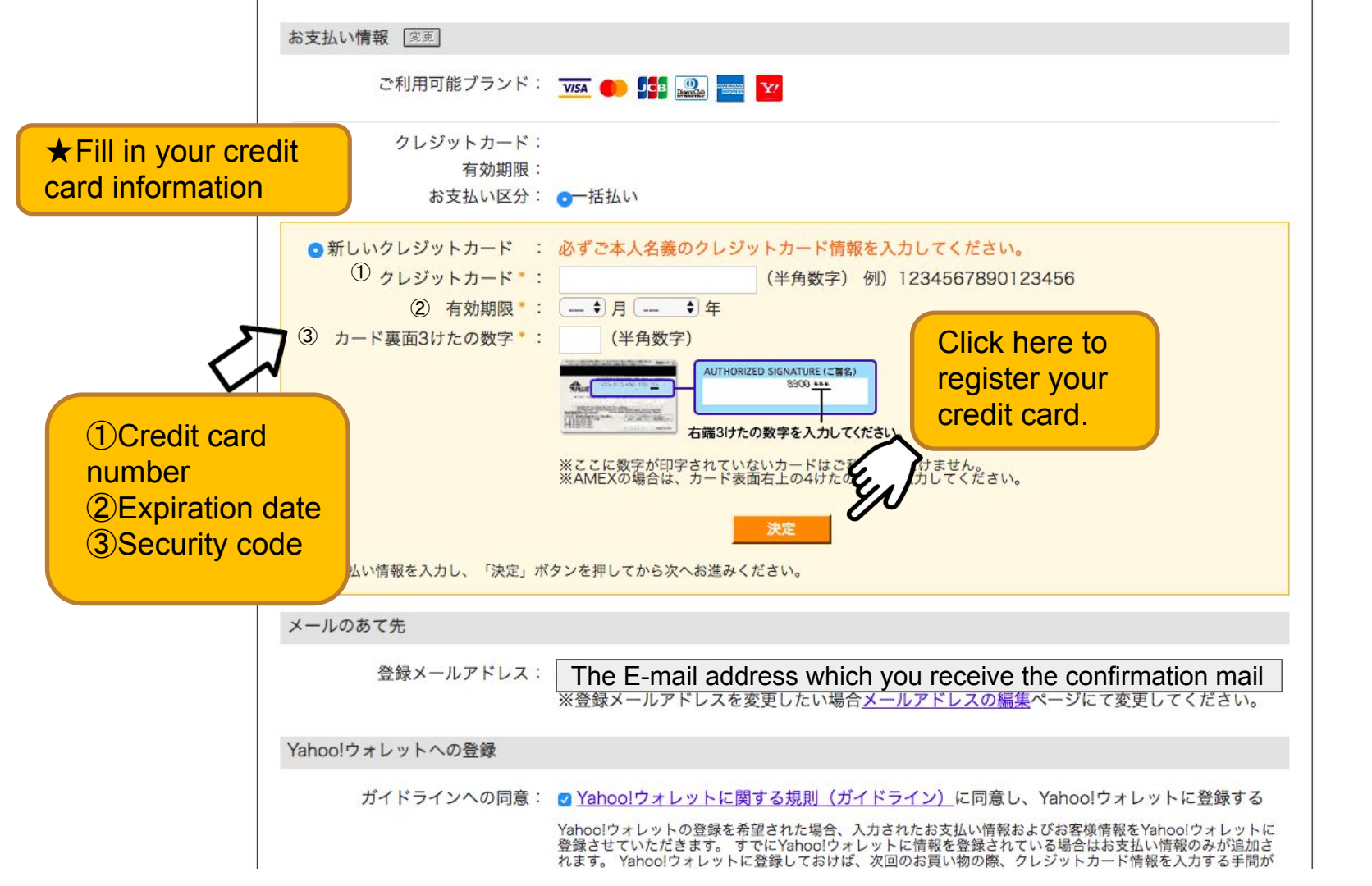

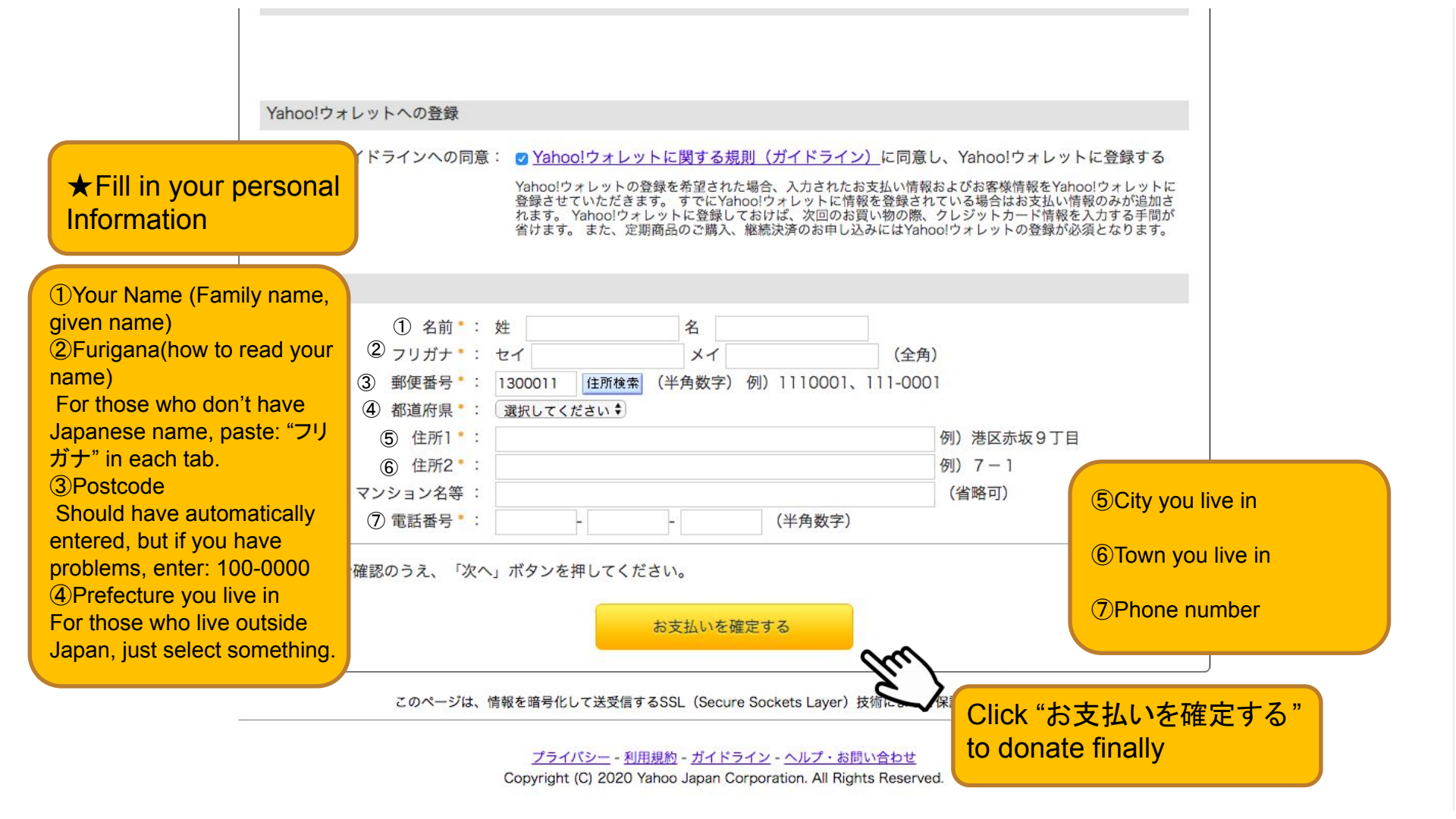

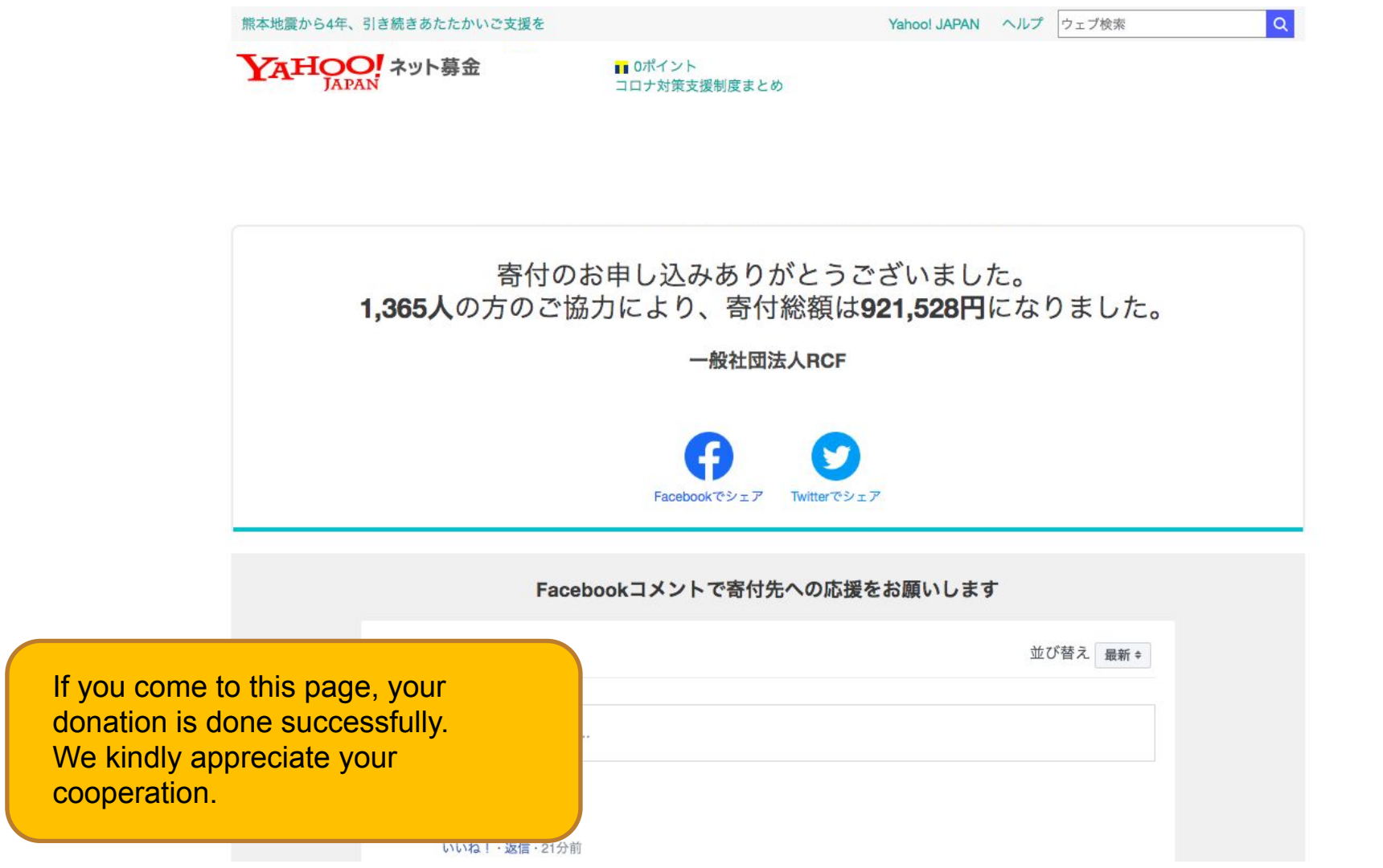